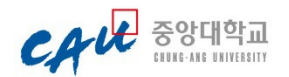

# 중앙대학교 수시모집/재외국민 문서등록(휴대폰 인증 등록) 방법 안내

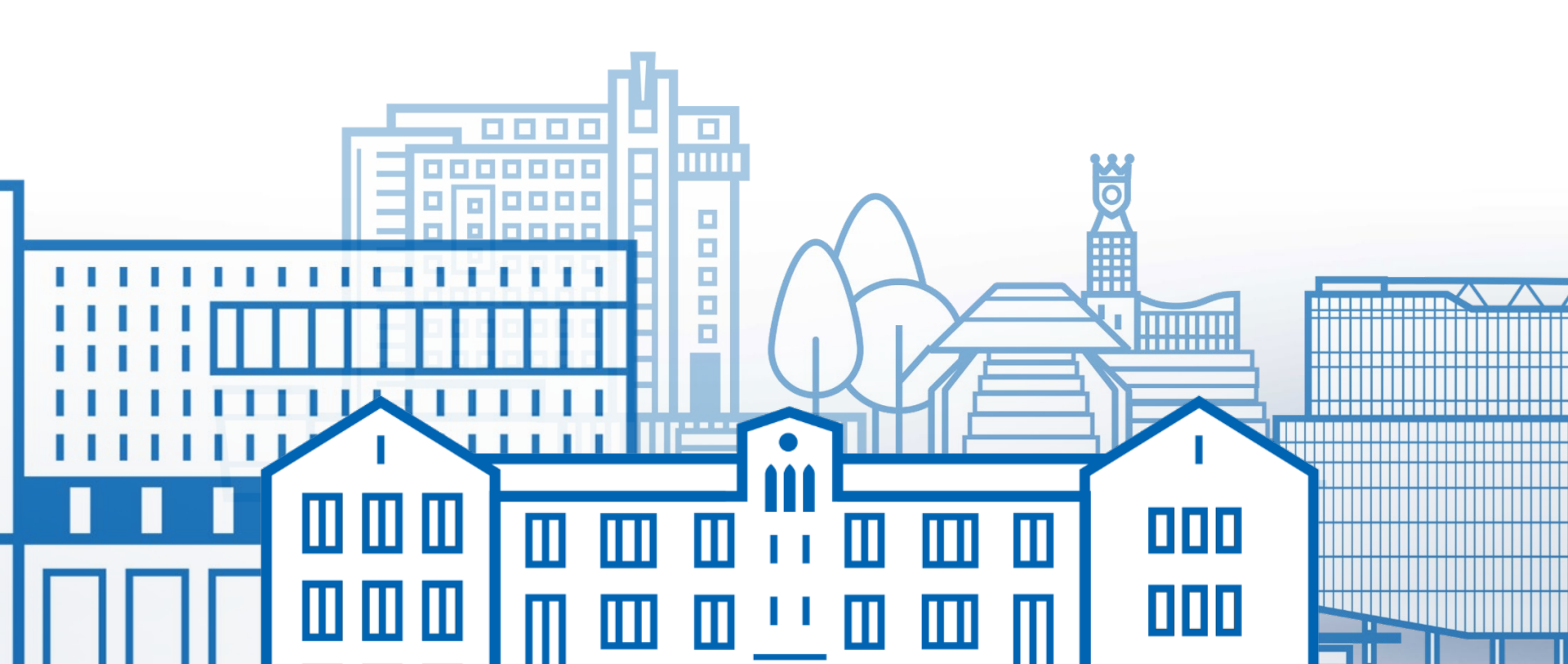

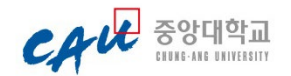

## 1. 등록하기 버튼 확인

지정된 예치등록기간 중에 <mark>합격자 발표 화면</mark> 또는 <mark>카카오톡 알림톡</mark> 메시지에서 <mark>[휴대폰 인증 등록하기]</mark> 버튼을 확인할 수 있습니다.

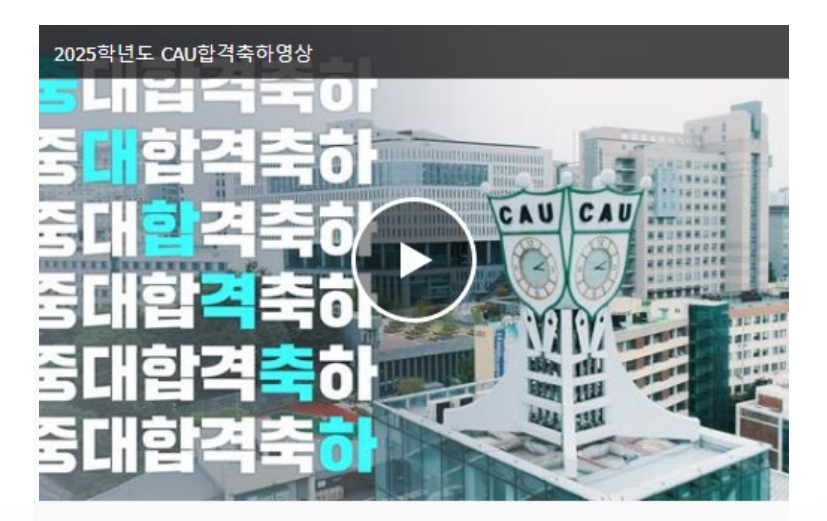

1. 합격자 유의사항을 반드시 확인하시기 바랍니다.

2. 최초 합격자 문서 등록: 2024. 12. 16.(월) 09:00 ~ 12. 18.(수) 11:00 ※ 등록 기간 이외의 날짜 및 시간에는 등록이 절대 불가합니다.

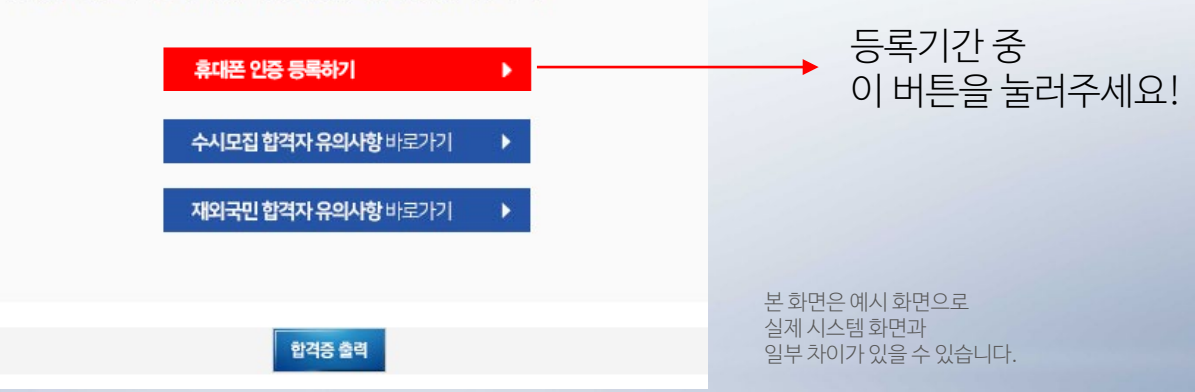

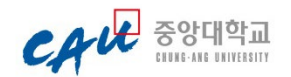

### 2. 수험번호 생년윌일 입력

휴대폰 인증 등록 시스템 창에서 <mark>수험번호</mark>와 <mark>생년월일(6자리)</mark>를 입력하고 <mark>확인</mark>버튼을 눌러주세요.

### 중앙대학교 수시모집 & 재외국민 합격생 휴대폰 인증 등록 시스템

| 수험번호           |  | ? |   |  |
|----------------|--|---|---|--|
| 생년월일(예시020718) |  | 확 | 인 |  |

중앙대학교 지원시 사용된 수험번호와 생년월일을 정확히 입력하세요. 생년월일은 주민번호 앞 6자리입니다.

Copyright 2014 CHUNG-ANG University All right reserved. 입학처 : 02-820-6393 본 화면은 예시 화면으로 실제 시스템 화면과 일부 차이가 있을 수 있습니다.

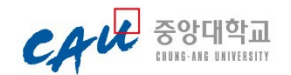

### 3. 등록신청 사용자 인증

등록 <mark>안내사항</mark>과 <mark>합격자 정보</mark>를 확인하시고 이상이 없으면 <mark>[등록신청 사용자 인증]</mark> 버튼을 눌러주세요.

> 중앙대학교 여<sup>교 중에</sup> 수시모집 & 재외국민 합격생 휴대폰 인증 등록 시스템

#### ■ 휴대폰 인증 등록 안내

 중앙대학교 본등록 의사를 확인하기 위한 사전 절차로 수시모집 및 재외국민 합격생의 예치금 등록을 폐지하고, 휴대폰 인증을 통한 등록 시스템을 운영합니다.

- 추후 본등록시 등록금 전액이 기재된 고지서가 발행됩니다.

#### ■ 등록방법

- 아래의 등록신청 사용자 인증 버튼을 클릭합니다.
- 인증을 거친 후 신청하실 수 있습니다.

※ 등록신청은 수시모집, 재외국민 합격생에 한하여 신청 가능합니다.

※ 입학원서 접수시 기재한 정보로 인증 절차를 거치게 됩니다.

등록 완료 후 타대학에 충원합격하여 타대학에 등록하는 경우, 반드시 본교 입학처 홈페이지에서 '등록포기' 절차를 완료하여 주시기 바랍니다. 이중등록 사실이 확인되면 합격 및 입학을 취소할 수 있습니다.

| 수험번호  | 999990001   |  |
|-------|-------------|--|
| 성명    | 김중앙         |  |
| 모집단위명 | 인문대학 국어국문학과 |  |

이상이 없으면 아래 버튼을 누르십시오.

등록신청 사용자 인증

본 화면은 예시 화면으로 실제 시스템 화면과 일부 차이가 있을 수 있습니다.

| ※ 인용번호는 기기호폭으도      | . 월왕되며, 기기오목 미사용사에게는 군사도 월왕됩니다.           |
|---------------------|-------------------------------------------|
| ※ 문자 수신이 안된다면 입<br> | 학처로 전화 문의 바랍니다. 02-820-6393               |
| 생년월일                |                                           |
| 이름                  | 김중앙                                       |
| 휴대폰번호               | 0100000000                                |
| 휴대폰 인증번호            | 인증번호받기 ← 인증번호입력<br>인증번호수신은 최대 3분가량 소요됩니다. |
| 이상(                 | 이 없으면 아래 신청버튼을 누르십시오.                     |
|                     | 문서등록 신청                                   |

[재외국민 원서수정요청 바로가기]

[수시모집 원서수정요청 바로가기]

※ 아래 휴대폰 번호가 수신이 불가능하거나 번호가 변경된 경우 입학처 홈페이지에서 '원서수정요청'을 통해 휴대폰 번호 변경을 요청하여 주시기 바랍니다.

② '인증번호받기'버튼을 눌러 <u>원서접수시 등록한 휴대폰으로 인증번호</u>를 수신. ③ 수신된 인증번호를 입력 후 '문서등록신청'을 누른다.

◎ 사용자 인증절차 ◎

보인 생년월일을 입력

중앙대학교 수시모집 & 재외국민 합격생 휴대폰 인증 등록 시스템

CAU 중앙대학교

본 화면은 예시 화면으로 실제 시스템 화면과 일부차이가 있을 수 있습니다.

인증번호는 <mark>카카오톡 알림톡</mark>으로 발송되며, 카카오톡이 설치되어 있지 않으면 <mark>문자</mark>로 발송됩니다. 건송된 인증번호를 입력하신 후 [문서 등록 신청]을 눌러주세요.

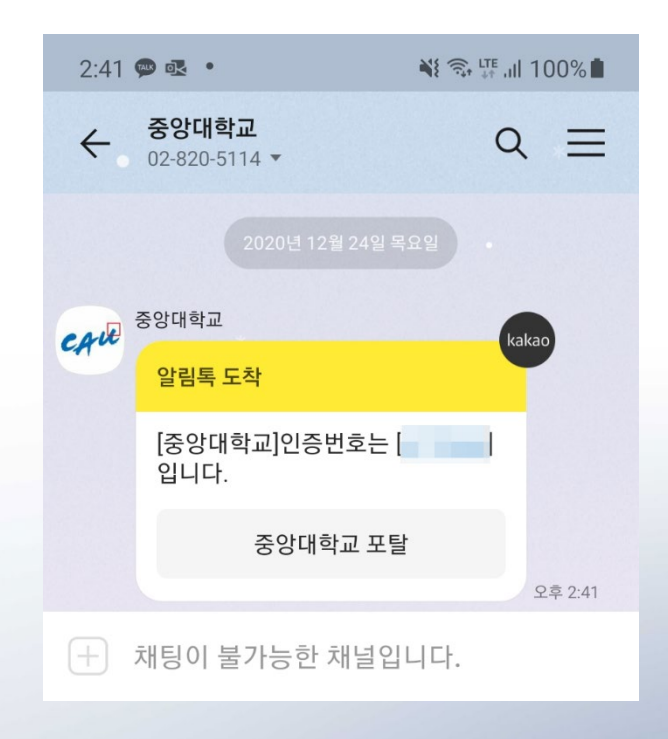

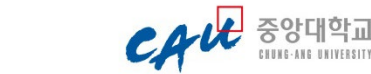

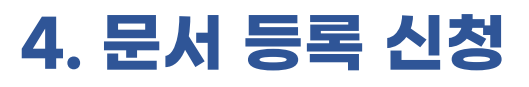

사용자 인증절차 안내문을 확인하고

[인증번호받기] 버튼을 눌러주세요.

생년월일(6자리)를 다시 입력해주세요.

이름과 <mark>휴대폰 번호</mark>를 확인하고 이상이 없다면

## 5. 휴대폰 번호 변경

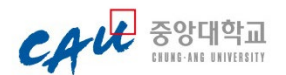

### 입력된 휴대폰 번호가 <mark>수신이 불가능</mark>하거나 <mark>번호가 변경된 경우,</mark> <mark>[원서수정요청 바로가기]</mark>를 눌러 <mark>휴대폰 번호 변경을 요청</mark>해주세요.

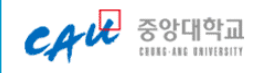

#### 2025학년도 중앙대학교 수시모집 원서수정 요청

- 아래 유의사항을 확인 하시고 신청해주시기 바랍니다.
- 1. 신청가능시간 : 24시간 신청 가능
- 2. 신청유의사항
- ▷ 원서접수(전형료 결제)후에는 '전형유형' 및 '모집단위'를 절대로 변경할 수 없습니다.
- ▷ 입학원서 기재사항 중 지원자 본인이 직접 수정할 수 없는 항목(전형, 모집단위 제외)에 한하여 신청하시기 바랍니다.
- ▷ 반드시 지원자 본인이 신청해야 하며, 본인이 아닌 제3자가 신청하는 경우 민·형사상 책임을 물을 수 있습니다.
- ▷ 지원자의 신분증 사본(주민등록증, 여권)을 반드시 첨부해야 합니다.(JPG, GIF, PNG, BMP파일)
- 첨부파일의 크기는 5MB를 초과할 수 없습니다.
- 첨부자료의 식별이 불가할 경우 자료제출을 재요구할 수 있습니다.
- ▷ 수정처리 결과는 본교 승인 후 본 웹사이트에 로그인 후 확인할 수 있으며, 최종 수정결과는 유웨이어플라이 로그인 후 직접 확인하여야 합니다.

※ 성명, 수험번호는 원서접수 시 입력한 정보로 입력하여야 합니다.

|      | 성명                                        |         |  |  |
|------|-------------------------------------------|---------|--|--|
|      | 수험번호                                      |         |  |  |
|      |                                           | 수정 요청하기 |  |  |
| Сору | opyright uwayapply @ All Rights Reserved. |         |  |  |

#### 휴대폰 인증과정에 문제가 발생하는 경우 입학처로 전화 문의 바랍니다. (02-820-6393)

### CAUL 중앙대학교

#### 2025학년도 3월입학 재외국민 특별전형 원서수정 요청

아래 유의사항을 확인 하시고 신청해주시기 바랍니다. 1. 신청가능시간 : 24시간 신청 가능 2. 신청유의사항 ▷ 원서접수 취소 및 전형/모집단위 변경 신청은 불가능합니다. ▷ 입학원서 기재사항 중 지원자 본인이 직접 수정할 수 없는 항목(전형, 모집단위 제외)에 한하여 신청하시기 바랍니다. ▷ 반드시 지원자 본인이 신청해야 하며, 본인이 아닌 제3자가 신청하는 경우 민.형사상 책임을 물을 수 있습니 다. ▷ 원서접수(전형료 결제)후에는 '전형유형' 및 '모집단위'는 어떠한 경우라도 변경할 수 없습니다. ▷ 지원자의 신분증 사본(주민등록증, 여권)을 반드시 첨부해야 합니다.(JPG, GIF, PNG, BMP파일) - 첨부파일의 크기는 5MB를 초과할 수 없습니다. - 첨부자료의 식별이 불가할 경우 자료제출을 재요구할 수 있습니다. ▷ 수정처리 결과는 본교 승인 후 본 웹사이트에 로그인 후 확인할 수 있으며, 최종 수정결과는 유웨이어플라이 로그인 후 직접 확인하여야 합니다. ※ 성명, 수험번호, 생년월일은 원서접수 시 입력한 정보로 입력하여야 합니다. 성명 수험번호 생년월일 6자리를 입력바랍니다. (예) 060101 생년월일6자리 수정 요청하기  $\times$ 

본 화면은 예시 화면으로 실제 시스템 화면과 일부 차이가 있을 수 있습니다.

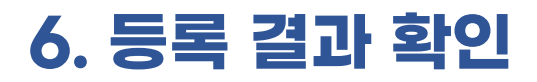

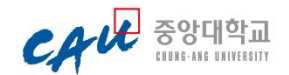

등록이 정상적으로 완료되면, 휴대폰 인증 <mark>등록 결과를 확인</mark>할 수 있으며 <mark>[문서등록 확인서 출력]</mark> 버튼을 눌러 확인서를 출력할 수 있습니다. 문서등록 확인서는 <mark>등록 기간 중에만 출력이 가능</mark>합니다.

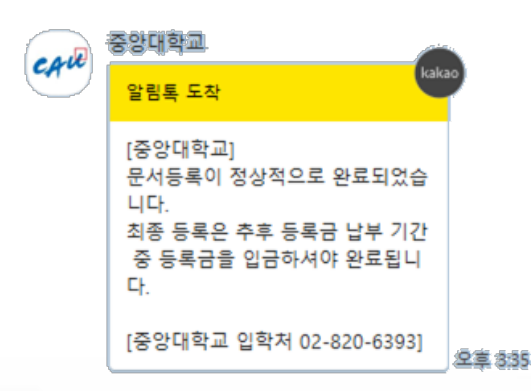

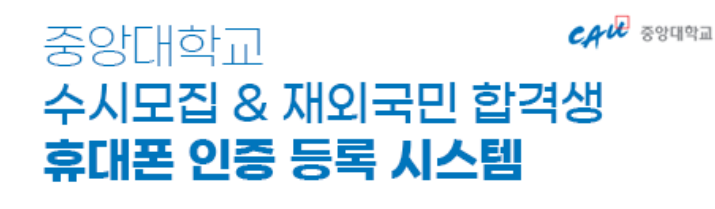

[등록 완료]

| 학년도 / 전형구분 | 2025 / 재외국민            |
|------------|------------------------|
| 수험번호       | 999990001              |
| 성명         | 김중앙                    |
| 모집단위명      | 경영경제대학 경영학부 경영학        |
| 신청일시       | 202 4-12-17 14:42:06.0 |
| 연락전화번호     | 0100000000             |
|            |                        |
|            |                        |

확 인 문서등록 확인서 출력

본 화면은 예시 화면으로 실제 시스템 화면과 일부 차이가 있을 수 있습니다.